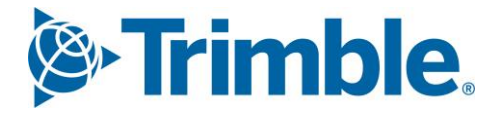

# Viewpoint Jobpac Connect<sup>™</sup>

How to Clear Un-Applied Cash Receipts Function Guide Version: 1.0

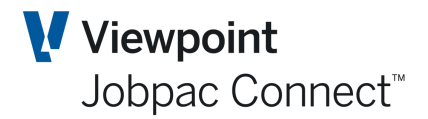

## **Document Control Table**

| Prepared by               | Damien Bourke            |
|---------------------------|--------------------------|
| Approved or authorised by |                          |
| Release date              | 30/04/2022               |
| Version                   | 1.0                      |
|                           | Commercial in Confidence |

## **Change History**

| Version | Date       | Author |                 | Description of Changes |
|---------|------------|--------|-----------------|------------------------|
| 1.0     | 30/04/2022 | DMB    | Initial Release |                        |

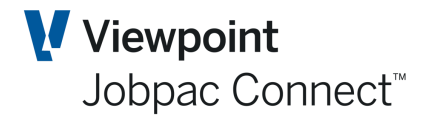

## **Table of Contents**

| Clearing Cash Receipts | 4 |
|------------------------|---|
| Introduction           | 4 |
| Worked Example         | 4 |
| Step 1                 | 4 |
| Step 2                 | 5 |
| Step 3                 | 5 |
| Step 4                 | 6 |
| Step 5                 | 6 |
| Step 6                 | 7 |
| Step 7                 | 8 |
| Step 8                 | 8 |
| Step 9                 | 9 |
| Step 10                | 9 |

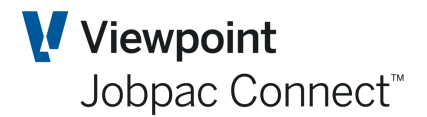

### **Clearing Cash Receipts**

#### Introduction

If a Deposit / Cash Receipt is entered into Jobpac, and not applied anywhere or only partly applied to AR Invoices, then an Un-applied amount remains. If you need to clear this amount, then a new Deposit needs to be entered into Jobpac with the opposite sign of the Un-applied amount.

This results in two Un-applied amounts balancing each other. These can be cleared by applying the negative one first to any already full applied invoice, and then applying the positive one to the same invoice. The transactions will all go into the same period into the GL and nett off to zero.

#### **Worked Example**

A list of all unapplied amounts for each Debtor can be viewed via the General Credits menu option.

| Unapplied Rec | eipts                   |                |               | 🗢 ACTIONS 🛛 🔗 OK | 0 | BACK |
|---------------|-------------------------|----------------|---------------|------------------|---|------|
| ▼ Hide A      | oply                    |                |               | <                | > | •••  |
| Contains      | NSW                     |                |               |                  |   |      |
| Debtor        | Name                    | Total Receipts | Total Applied | Total Unapplied  |   | ₽.   |
| LAING         | NSW Development Company | 12,738,866.67  | 12,732,450.69 | 6,415.98         |   |      |

For example purposes, the \$6,415.98 unapplied receipt against the Debtor above needs to be removed.

#### <u>Step 1.</u>

Raise a Deposit for -\$6,415.98, and assign it to Debtor,

| Deposit Entry                |                  |                                |                   |      |                 |         | ACTIONS | 🕑 ок | 🕒 ВАСК |
|------------------------------|------------------|--------------------------------|-------------------|------|-----------------|---------|---------|------|--------|
| Batch R1872                  |                  |                                |                   |      |                 |         |         |      |        |
| GL Bank Account 1<br>Deposit | 00001101<br>3047 | Main Bank Acco<br>Deposit Date | unt<br>12/03/2022 |      |                 | Work Id | 910     |      |        |
| (Leave Cheque Fields         | Blank for cash)  |                                |                   |      |                 |         |         |      |        |
| Cheque                       | Bar              | 1k                             |                   | Date | 12/03/2022 :::: |         |         |      |        |
| branch                       | Dra              | wer                            |                   |      |                 |         |         |      |        |

Select OK.

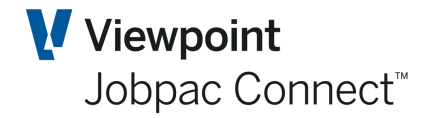

| Cash Entry                |                          |                                        |               |              |           |             |              | ACTIONS | 🕑 ок | 🕒 ВАСК |
|---------------------------|--------------------------|----------------------------------------|---------------|--------------|-----------|-------------|--------------|---------|------|--------|
| Batch R1872               |                          |                                        |               |              |           |             | As at Period | MAR22   |      |        |
| GL Bank Accoun<br>Deposit | t 10001101<br>3047       | Main Bank Account<br>Deposit Date 12/0 | 3/2022        |              |           |             | Work Id 910  |         |      |        |
| Cheque<br>Branch          | Cheque Acco<br>Dra       | unt<br>wer                             | Date          | 12/03/2022   | Receipt # | 3233        |              |         |      |        |
| Amount                    | 6,415.98-                | Narrative Offset U                     | napplied Casł | 1            |           |             |              |         |      |        |
| Apply the cash            | o one of the following : | Mark as Present                        | ed As at      | 12/03/2022 📰 |           |             |              |         |      |        |
| Debtor L                  | AING <b>D</b>            |                                        | _             |              |           | Total Owing |              |         |      |        |

#### <u>Step 2.</u>

#### Select Ok on screen above, and then go back to General Credits

| Unapplied Rec | eipts                   |                |               | 🗢 actions 🛛 🔗 ok | 🕒 в | заск |
|---------------|-------------------------|----------------|---------------|------------------|-----|------|
| ▼ Hide A      | pply                    |                |               | <                | >   | •••  |
| Contains      | NSW                     |                |               |                  |     |      |
| Debtor        | Name                    | Total Receipts | Total Applied | Total Unapplied  | ł   | Ę    |
| LAING         | NSW Development Company | 12,732,450.69  | 12,732,450.69 |                  |     |      |
|               |                         |                |               |                  |     |      |

#### <u>Step 3.</u>

Right Mouse Click on LAING, and choose Select. The following Screen displays.

| Unapplie      | d Receipts   |          |            |              |         |                |                                 | ons 🕑 ok    | 🗘 ВАСК      |
|---------------|--------------|----------|------------|--------------|---------|----------------|---------------------------------|-------------|-------------|
| Debtor        | LAING        | Name NSW | Developmen | t Company    |         |                |                                 |             |             |
| <b>T</b> Hide | e Apply      |          |            |              |         | Fully Applied  | ☑ Partially Applied ☑ Unapplied | <b>&lt;</b> | >           |
| GL Wkid       | GL Bank Acct | Receipt  | Dissctn    | Deposit Date | Deposit | Receipt Amount | Applied Amount                  | Unappl      | ied Amoun 🖽 |
| 910           | 10001101     | 3114     | 1          | 31/05/2021   | 2933    | 466,774.58     | 460,358.60                      |             | 6,415.98    |
| 910           | 10001101     | 3233     | 1          | 12/03/2022   | 3047    | 6,415.98-      |                                 |             | 6,415.98-   |

Select the negative unapplied amount first, and outstanding voices for that Debtor display. In this example there are none.

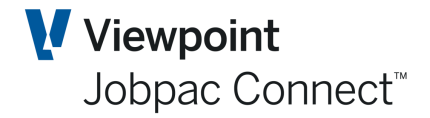

| Cash Entry                         |                                                                                                    |       |                                                |      |                |                    | C           | ACTIONS           | 🕑 ок | 🕒 вас    | ск |
|------------------------------------|----------------------------------------------------------------------------------------------------|-------|------------------------------------------------|------|----------------|--------------------|-------------|-------------------|------|----------|----|
| Batch R1872                        |                                                                                                    |       |                                                |      |                |                    |             |                   |      |          |    |
| GL Bank Accour<br>Deposit          | nt 100                                                                                                    | 01101 | Main Bank Account<br>Date 12/03/2022           |      |                | Wor                | k id 910    |                   |      |          |    |
| Cheque<br>Debtor                   | LAII                                                                                                    | NG    | Date 12/03/2022 Bar<br>NSW Development Company | nk   | Receipt #      | 3233 Dissecti      | on 1        |                   |      |          |    |
| Contact                            |                                                                                                    |       |                                                |      | Phone 07       | 3308-7635          | Fax         |                   |      |          |    |
| *** Auto alloca<br>*** Auto alloca | *** Auto allocate only operates if applied amount is zero ***<br>*** Auto allocate ignores credits, manual allocation required *** |       |                                                |      |                | ly Applie<br>5.98- | d Unap<br>6 | plied<br>,415.98- |      |          |    |
| <b>T</b> Hide                      | Apply                                                                                                    |       |                                                |      |                |                    |             |                   | <    | >        |    |
| From                               | =                                                                                                    |       | Contains                                       | From | <b>v</b> U     | npaid 🔲 Paid       |             | Fr                | om   | From 🔛   | ]  |
| То                                 |                                                                                                    |       |                                                | То   |                |                    |             |                   | То   | To 🔛     | I  |
| Transaction                        | I/C                                                                                                    | Diss  | Description                                    | Job  | Invoice Amount | Outstanding        | Applied     | Days O'D          | ue l | Due Date | đ  |
|                                    |                                                                                                    |       | No Transactions Exist                          |      |                |                    |             |                   |      |          |    |
|                                    |                                                                                                    |       |                                                |      |                |                    |             |                   |      |          |    |

#### <u>Step 4.</u>

Tick the box Paid at the bottom of the screen to bring up all fully paid invoices. Any outstanding ones can be ignored.

| Cash Entry                                              |                                 |                            |                                                                                     |            |                        |                                   | •                      | actions 🥑    | ок 🗘 васк  |
|---------------------------------------------------------|---------------------------------|----------------------------|-------------------------------------------------------------------------------------|------------|------------------------|-----------------------------------|------------------------|--------------|------------|
| Batch R1872                                             |                                 |                            |                                                                                     |            |                        |                                   |                        |              |            |
| GL Bank Accou<br>Deposit<br>Cheque<br>Debtor<br>Contact | nt 100<br>LAI                   | 001101<br>3047<br>NG       | Main Bank Account<br>Date 12/03/2022<br>Date 12/03/2022 E<br>NSW Development Compar | lank<br>1y | Receipt #<br>Phone 07  | Wor<br>3233 Dissecti<br>3308-7635 | kid 910<br>on 1<br>Fax |              |            |
| *** Auto alloca<br>*** Auto alloca<br>T Hide            | te only o<br>te ignore<br>Apply | operates if<br>es credits, | applied amount is zero ***<br>manual allocation required ***                        |            | Amount to App<br>6,415 | ly Applie<br>i.98-                | d Unappli<br>6,4       | ed<br>15.98- | < >        |
| From                                                    | =                               |                            | progress                                                                            | From       | <b>⊌</b> Ur            | npaid 🕑 Paid                      |                        | From         | From 🛄     |
| То                                                      |                                 |                            |                                                                                     | То         |                        |                                   |                        | То           | To 🔛       |
| Transaction                                             | I/C                             | Diss                       | Description                                                                         | Job        | Invoice Amount         | Outstanding                       | Applied                | Days O'Due   | Due Date 🛤 |
| 000001                                                  | 1                               | 1                          | Progress Claim # 1                                                                  | Q002       | 5,476.88               |                                   | 5,476.88               |              | 29/09/2017 |
| 000002                                                  | 1                               | 1                          | Progress Claim # 2                                                                  | Q002       | 24,024.98              |                                   | 24,024.98              |              | 29/09/2017 |
| 000044                                                  | 1                               | 1                          | Progress Claim # 3                                                                  | Q002       | 205,914.45             |                                   | 205,914.45             |              | 31/10/2017 |
| 000103                                                  | 1                               | 1                          | Progress Claim # 4                                                                  | Q002       | 35,061.02              |                                   | 35,061.02              |              | 30/11/2017 |
| 000169                                                  | 1                               | 1                          | Progress Claim # 5                                                                  | Q002       | 39,174.34              |                                   | 39,174.34              |              | 31/12/2017 |

#### <u>Step 5.</u>

Select any fully applied invoice larger than the \$6,415.98, say the \$24,024.98 Invoice 000002, and set the applied amount to zero.

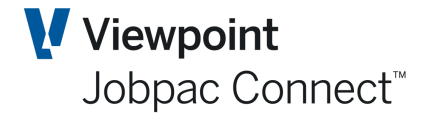

| Cash Entry                                                                                          |                       |                            |                                                              |      |                         |                        |                          | actions 📀   | ок 😋 ва    | АСК |
|----------------------------------------------------------------------------------------------------|-----------------------|----------------------------|--------------------------------------------------------------|------|-------------------------|------------------------|--------------------------|-------------|------------|-----|
| Batch R1872                                                                                         |                       |                            |                                                              |      |                         |                        |                          |             |            |     |
| GL Bank Accour                                                                                      | nt 100                | 001101                     | Main Bank Account                                            |      |                         | Wor                    | k id 910                 |             |            |     |
| Deposit 3047 Date 12/03/2022<br>Cheque Date 12/03/2022 Bank<br>Debtor LAING NSW Development Company |                       |                            |                                                              |      | Receipt #               | 3233 Dissecti          | on 1                     |             |            |     |
| Contact                                                                                             |                       |                            |                                                              |      | Phone 07                | 3308-7635              | Fax                      |             |            |     |
| *** Auto alloca<br>*** Auto alloca                                                                  | te only o<br>te ignor | operates if<br>es credits, | applied amount is zero ***<br>manual allocation required *** |      | Amount to Appl<br>6,415 | y Applie<br>98- 24,024 | d Unappli<br>4.98- 17,60 | ed<br>)9.00 |            |     |
| ▼ Hide                                                                                              | Apply                 | 1                          |                                                              |      |                         |                        |                          |             | < >        |     |
| From                                                                                                | =                     |                            | progress                                                     | From | 💌 Un                    | ipaid 📝 Paid           |                          | From        | From 🗄     |     |
| То                                                                                                  |                       |                            |                                                              | То   |                         |                        |                          | То          | То 🗄       | Ĭ   |
| Transaction                                                                                         | I/C                   | Diss                       | Description                                                  | Job  | Invoice Amount          | Outstanding            | Applied                  | Days O'Due  | Due Date   | đ   |
| 000001                                                                                              | 1                     | 1                          | Progress Claim # 1                                           | Q002 | 5,476.88                |                        | 5,476.88                 |             | 29/09/2017 |     |
| 000002                                                                                              | 1                     | 1                          | Progress Claim # 2                                           | Q002 | 24,024.98               | 24,024.98              |                          | 1625        | 29/09/2017 |     |
| 000044                                                                                              | 1                     | 1                          | Progress Claim # 3                                           | Q002 | 205,914.45              |                        | 205,914.45               |             | 31/10/2017 |     |
| 000103                                                                                              | 1                     | 1                          | Progress Claim # 4                                           | Q002 | 35,061.02               |                        | 35,061.02                |             | 30/11/2017 |     |
| 000169                                                                                              | 1                     | 1                          | Progress Claim # 5                                           | Q002 | 39,174.34               |                        | 39,174.34                |             | 31/12/2017 |     |

#### <u>Step 6.</u>

Then apply the Un-applied amount from the receipt \$17,609.00 back to this invoice.

| Cash Entry                                                                 |                            |             |                                |      |                             |             | <b>O</b> A  | CTIONS 📀   | ок 🔿 ва    | ск |  |
|----------------------------------------------------------------------------|----------------------------|-------------|--------------------------------|------|-----------------------------|-------------|-------------|------------|------------|----|--|
| Batch R1872                                                                |                            |             |                                |      |                             |             |             |            |            |    |  |
| GL Bank Account 10001101 Main Bank Account<br>Deposit 3047 Date 12/03/2022 |                            |             |                                |      |                             | Worl        | kid 910     |            |            |    |  |
| Cheque                                                                     | heque Date 12/03/2022 Bank |             |                                | ank  | Receipt # 3233 Dissection 1 |             |             |            |            |    |  |
| Contact                                                                    | LAI                        | NG          | NSW Development Compan         | iy   | Phone 07 33                 | 308-7635    | Fax         |            |            |    |  |
| *** Auto allocat                                                           | e only c                   | perates if  | fapplied amount is zero ***    |      | Amount to Apply             | Applie      | d Unapplie  | ed         |            |    |  |
| *** Auto allocat                                                           | e ignore                   | es credits, | manual allocation required *** |      | 6,415.98                    | 8- 24,024   | .98- 17,60  | 9.00       |            |    |  |
| ▼ Hide                                                                     | Apply                      |             |                                |      |                             |             |             |            | < >        |    |  |
| From                                                                       | =                          |             | progress                       | From | 🕑 Unpa                      | aid 📝 Paid  |             | From       | From       | 1  |  |
| То                                                                         |                            |             |                                | То   |                             |             |             | То         | To 🔛       | 1  |  |
| Transaction                                                                | I/C                        | Diss        | Description                    | Job  | Invoice Amount              | Outstanding | Applied     | Days O'Due | Due Date   | Ē  |  |
| 000001                                                                     | 1                          | 1           | Progress Claim # 1             | Q002 | 5,476.88                    |             | 5,476.88    |            | 29/09/2017 |    |  |
| 000002                                                                     | 1                          | 1           | Progress Claim # 2             | Q002 | 24,024.98                   | 24,024.98   | T 17,609.00 | 1625       | 29/09/2017 |    |  |
| 000044                                                                     | 1                          | 1           | Progress Claim # 3             | Q002 | 205,914.45                  |             | 205,914.45  |            | 31/10/2017 |    |  |
| 000103                                                                     | I.                         | 1           | Progress Claim # 4             | Q002 | 35,061.02                   |             | 35,061.02   |            | 30/11/2017 |    |  |
| 000169                                                                     | 1                          | 1           | Progress Claim # 5             | Q002 | 39,174.34                   |             | 39,174.34   |            | 31/12/2017 |    |  |

Select OK, and the Un-applied amount for the receipt has reduced to zero, and there is \$6,415.98 outstanding for Invoice 000002

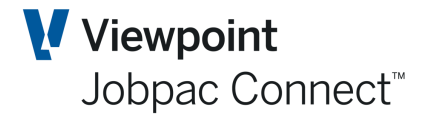

| Cash Entry                                      |                               |                            |                                                              |      |                            |                           | <b></b>         | CTIONS 🤇  | ок    | 🕒 BACK         | ¢   |
|-------------------------------------------------|-------------------------------|----------------------------|--------------------------------------------------------------|------|----------------------------|---------------------------|-----------------|-----------|-------|----------------|-----|
| Batch R1872                                     |                               |                            |                                                              |      |                            |                           |                 |           |       |                |     |
| GL Bank Accoun<br>Deposit<br>Cheque             | t 100                         | 001101<br>3047             | Main Bank Account<br>Date 12/03/2022<br>Date 12/03/2022      | Bank | Receipt #                  | Work i<br>3233 Dissectior | id 910<br>n 1   |           |       |                |     |
| Contact                                         | LAI                           | NG                         | NSW Development com                                          | pany | Phone 073                  | 308-7635                  | Fax             |           |       |                |     |
| *** Auto allocate<br>*** Auto allocate<br>THide | e only o<br>e ignore<br>Apply | operates if<br>es credits, | applied amount is zero ***<br>manual allocation required *** |      | Amount to Apply<br>6,415.9 | Applied<br>98- 6,415.9    | Unapplie<br>98- | :d        | <     | > ••           | 1-0 |
| From                                            | =                             |                            | progress                                                     | From | 🕑 Ung                      | oaid 🗹 Paid               |                 | From      |       | From 🗰<br>To 🗮 |     |
| Transaction                                     | I/C                           | Diss                       | Description                                                  | Job  | Invoice Amount             | Outstanding               | Applied         | Days O'Du | e D   | ue Date        | đ   |
| 000001                                          | 1                             | 1                          | Progress Claim # 1                                           | Q002 | 5,476.88                   |                           | 5,476.88        |           | 29/   | 09/2017        |     |
| 000002                                          | I                             | 1                          | Progress Claim # 2                                           | Q002 | 24,024.98                  | 6,415.98                  | 17,609.00       | 162       | 5 29/ | 09/2017        |     |

#### <u>Step 7.</u>

Select Back and Return to the Unapplied Receipts Screen.

| Unapplied Rec | eipts                   |                |               | CACTIONS 🔗 OK   | 🕒 ВА       | АСК |
|---------------|-------------------------|----------------|---------------|-----------------|------------|-----|
| ➡ Hide A      | pply                    |                |               | <               | <u>،</u> ، | ••• |
| Contains      | NSW                     |                |               |                 |            |     |
| Debtor        | Name                    | Total Receipts | Total Applied | Total Unapplied |            | EŞ. |
| LAING         | NSW Development Company | 12,732,450.69  | 12,726,034.71 | 6,415.98        | 4          |     |
|               |                         |                |               |                 |            |     |

#### <u>Step 8.</u>

Select the \$6.415.98 unapplied amount, and the following screen displays, which is a list of unapplied receipts.

| Unapplie      | d Receipts   |          |              |              |         |                |                                 | NS 🕑 OK | Ċ ВАСК     |  |
|---------------|--------------|----------|--------------|--------------|---------|----------------|---------------------------------|---------|------------|--|
| Debtor        | LAING        | Name NSW | / Developmen | t Company    |         |                |                                 |         |            |  |
| <b>T</b> Hide | e Apply      |          |              |              |         |                |                                 | <       | >          |  |
|               |              |          |              |              |         | Fully Applied  | ✔ Partially Applied ✔ Unapplied |         |            |  |
| GL Wkid       | GL Bank Acct | Receipt  | Dissctn      | Deposit Date | Deposit | Receipt Amount | Applied Amount                  | Unappl  | ed Amoun 🖽 |  |
| 910           | 10001101     | 3114     | 1            | 31/05/2021   | 2933    | 466,774.58     | 460,358.60                      |         | 6,415.98   |  |
|               |              |          |              |              |         |                |                                 |         |            |  |
|               |              |          |              |              |         | k              |                                 |         |            |  |

Select the receipt

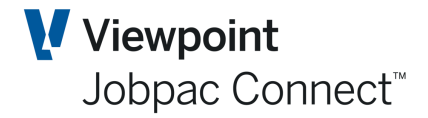

| ash Entry                                                 |                        |                         |                                                                        |                           |                                                   |                                                         | <b>A</b>                     | ctions 🛛 🗸                       | ОК          | C BAC                                         |
|-----------------------------------------------------------|------------------------|-------------------------|------------------------------------------------------------------------|---------------------------|---------------------------------------------------|---------------------------------------------------------|------------------------------|----------------------------------|-------------|-----------------------------------------------|
| tch R1816                                                 |                        |                         |                                                                        |                           |                                                   |                                                         |                              |                                  |             |                                               |
| GL Bank Accou                                             | nt 1000                | 01101                   | Main Bank Account                                                      |                           |                                                   | Work id                                                 | 910                          |                                  |             |                                               |
| Cheque<br>Debtor                                          | LAIN                   | 2955<br>IG              | Date 31/05/2021<br>Date 31/05/2021<br>NSW Development Compa            | Bank<br>anv               | Receipt #                                         | 3114 Dissection                                         | 1                            |                                  |             |                                               |
| Contact                                                   |                        |                         |                                                                        |                           | Phone 073                                         | 308-7635 Fa                                             | х                            |                                  |             |                                               |
| *** Auto alloca                                           | ate only of            | perates if              | applied amount is zero ***                                             |                           | Amount to Apply                                   | Applied                                                 | Unapplie                     | d                                |             |                                               |
|                                                           |                        |                         |                                                                        |                           |                                                   |                                                         |                              |                                  |             |                                               |
| *** Auto alloca                                           | ate ignore             | s credits,              | manual allocation required ***                                         |                           | 466,774.                                          | 58 460,358.60                                           | 6,41                         | 5.98                             |             |                                               |
| *** Auto alloca                                           | ate ignore<br>Apply    | s credits,              | manual allocation required ***                                         |                           | 466,774.5                                         | 58 460,358.60                                           | 6,41                         | 5.98                             | <           | > •                                           |
| *** Auto alloca<br>T Hide                                 | Apply                  | s credits,              | manual allocation required *** Contains                                | From                      | 466,774.5<br>Vnp                                  | 58 460,358.60<br>Daid 🗌 Paid                            | 6,41                         | 5.98<br>From                     | <           | ۲۰۰ From                                      |
| *** Auto alloca<br>To                                     | Apply                  | s credits,              | manual allocation required *** Contains                                | From                      | 466,774.5<br>🗹 Ung                                | 58 460,358.60<br>Daid 🗌 Paid                            | 6,41                         | 5.98<br>From<br>To               | <           | <b>۲</b> ۰ ا                                  |
| *** Auto alloca<br>Time Hide<br>From<br>To<br>Transaction | Apply<br>=<br>I/C      | s credits,<br>Diss      | manual allocation required *** Contains Description                    | From<br>To<br>Job         | 466,774.5<br>☑ Unp<br>Invoice Amount              | 58 460,358.60<br>Daid 🗌 Paid<br>Outstanding             | 6,41<br>Applied              | From<br>To<br>Days O'Due         | <b>&lt;</b> | From 🛄<br>To 🛄<br>Je Date                     |
| *** Auto alloca<br>Tion<br>Transaction<br>000002          | Apply<br>=<br>I/C<br>I | s credits,<br>Diss<br>1 | manual allocation required *** Contains Description Progress Claim # 2 | From<br>To<br>Job<br>Q002 | 466,774.5<br>☑ Ung<br>Invoice Amount<br>24,024.98 | 58 460,358.60<br>Daid □ Paid<br>Outstanding<br>6,415.98 | 6,41<br>Applied<br>17,609.00 | From<br>To<br>Days O'Due<br>1625 | <           | From :::::      To :::::      Ue Date 09/2017 |

#### <u>Step 9.</u>

Enter the full amount of the invoice in the Applied column for invoice 000002 and select OK.

The Invoice will disappear from the screen, as it is back to fully paid.

| Cash Entry                         |                        |                          |                                                                |            |                             |                       | •            | ACTIONS 🛛 🕑 🤇 | ок 🛟 васк  |
|------------------------------------|------------------------|--------------------------|----------------------------------------------------------------|------------|-----------------------------|-----------------------|--------------|---------------|------------|
| Batch R1816                        |                        |                          |                                                                |            |                             |                       |              |               |            |
| GL Bank Accour<br>Deposit          | nt 100                 | 01101<br>2933            | Main Bank Account<br>Date 31/05/2021                           |            |                             | Work id               | 910          |               |            |
| Cheque<br>Debtor                   | LAII                   | NG                       | Date 31/05/2021 E<br>NSW Development Compar                    | Bank<br>Ny | Receipt #                   | 3114 Dissection       | 1            |               |            |
| Contact                            |                        |                          |                                                                |            | Phone 073                   | (300-7030 Fe          | 1X           |               |            |
| *** Auto alloca<br>*** Auto alloca | te only o<br>te ignore | perates i<br>es credits, | f applied amount is zero ***<br>manual allocation required *** |            | Amount to Apply<br>466,774. | Applied 58 466,774.58 | Unappli<br>B | ed            |            |
| <b>T</b> Hide                      | Apply                  |                          |                                                                |            |                             |                       |              |               | < > ···    |
| From                               | =                      |                          | Contains                                                       | From       | 🗹 Սոբ                       | oaid 🗌 Paid           |              | From          | From 🔛     |
| То                                 |                        |                          |                                                                | То         |                             |                       |              | То            | То         |
| Transaction                        | I/C                    | Diss                     | Description                                                    | Job        | Invoice Amount              | Outstanding           | Applied      | Days O'Due    | Due Date 🖽 |
|                                    |                        |                          | No Transactions Exist                                          |            |                             |                       |              |               |            |

This invoice becomes fully applied and the cash receipt has zero unapplied.

#### <u>Step 10.</u>

Select Back, and return to the General Credits Screen.

| Unapplied Rec   | eipts           |                | 🗢 actions 🛛 🔗 ok | 🗘 ВАСК          |      |
|-----------------|-----------------|----------------|------------------|-----------------|------|
| <b>T</b> Hide A | pply            |                |                  | <               | >    |
| Contains        | NSW             |                |                  |                 |      |
| Debtor          | Name            | Total Receipts | Total Applied    | Total Unapplied | j Eļ |
|                 | No record found |                |                  |                 |      |

The Unapplied amounts are gone.